# **OPTEX i-OneX T Quick Setup Guide**

For detailed information, please refer to the installation manual supplied with each sensor. For OEM specific wiring connections and notes please refer to the i-OneX T Connection Matrix.

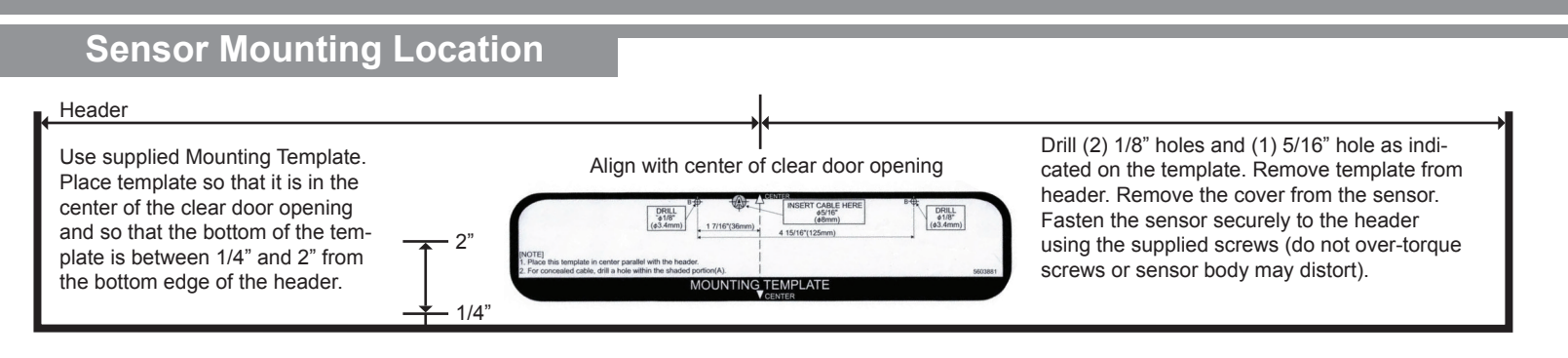

### **Remove Cover**

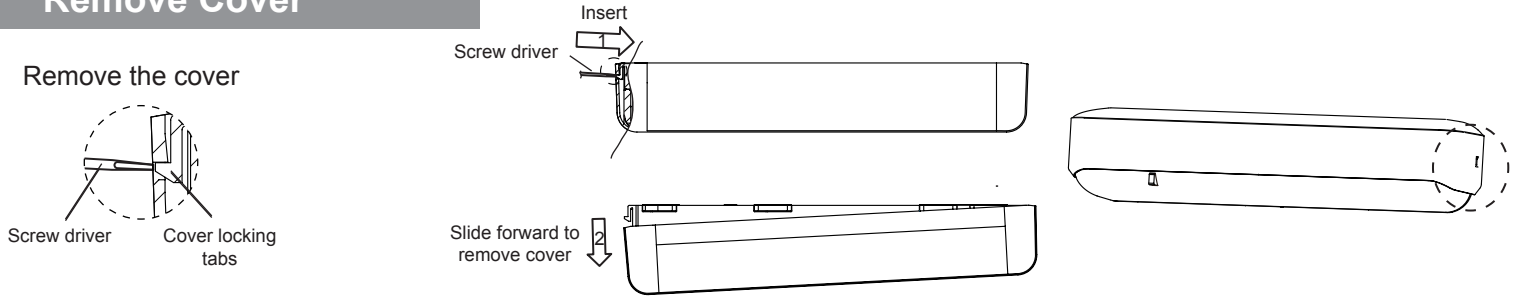

## **Dipswitch Settings**

| Dipswitch 3  | Frequency                           | Setting 1       | Setting 2    | Setting 3                                                                                                    | Setting 4 | When using more than one sensor close to each other,                                                                                                    |
|--------------|-------------------------------------|-----------------|--------------|----------------------------------------------------------------------------------------------------|-----------|----------------------------------------------------------------------------------------------------|
| Dipswitch 4  | Trequency                           | 34              | 34           | 34                                                                                                    | 34        | set the frequency different for each sensor                                                                                                    |
| Dipswitch 5  | BLUEZONE™                           | OFF<br>J<br>5   | ON<br>1<br>5 | When dipswitch 5 is set to "ON", the BLUEZONE (1st row) is active and looks through the threshold.               |           |                                                                                                    |
| Dipswitch 13 | Direction                           | Bi<br>↓<br>13   | Uni<br>13    | When dipswitch 13 is set to "Uni", this enables the door to close faster when a person walks away from the door. |           |                                                                                                    |
| Dipswitch 14 | Simultaneous output                 | OFF<br>J<br>14  | ON<br>14     |                                                                                                    |           | When dipswitch 14 is set to "ON", both the activation & safety relay outputs will operate simultaneously regard-<br>less of detection area. But only the Safety ouput relay will respond back with a Safety output when it receives a Safety input. |
| Dipswitch 15 | Safety Output (to door controller)  | N.O.<br>15      | N.C.<br>15   |                                                                                                    |           | Select "N.O."/"N.C." for Safety output.                                                                                                    |
| Dipswitch 16 | Safety Input (from door controller) | High<br>↓<br>16 | Low<br>16    |                                                                                                    |           | The delay time between Safety input and Safety output is 10 msec.                                                                                                    |
| Dipswitch 18 | Installation Mode                   | OFF<br>J<br>18  | ON<br>18     |                                                                                                    |           | Set dipswitch 18 to "ON" to adjust the 2nd row. During the installation mode only the 2nd row remains active and the operation indicator shows yellow. After setting the row, turn dipswitch 18 "OFF".                                              |

# Adjusting the Pattern Width

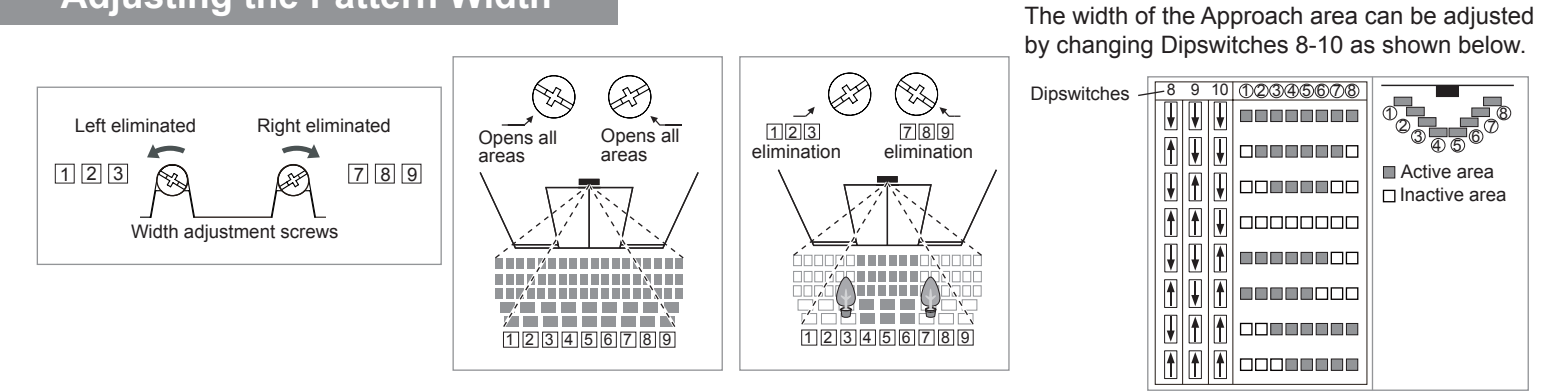

## Area Depth Angle Adjustments

The Presence/Motion area angle depth

adjustment screw adjusts rows 1-5

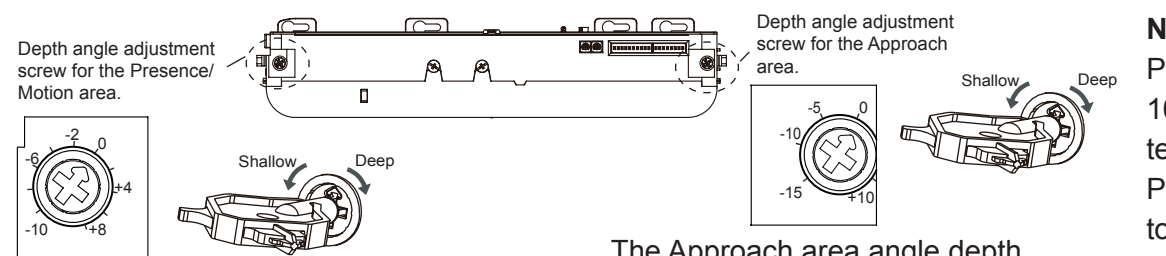

The Approach area angle depth adjustment screw adjusts row 6 independently.

#### Note: Walk Test

Power up sensor and wait 10 seconds prior to walk testing the presence area. Perform walk test procedure to verify substantial compliance with ANSI/BHMA A156.10 section 8.

### **Sensitivity Adjustment**

simultaneously.

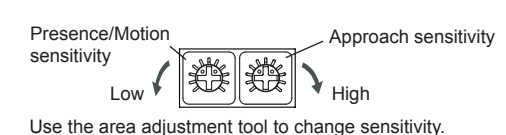

The Presence/Motion sensitivity potentiometer is used to adjust the detection area sensitivity for rows 1-5. The Approach sensitivity potentiometer is used to adjust the detection area sensitivity of row 6. Turning clockwise increases the sensitivity; turning counterclockwise decreases the sensitivity.

## **Cover Installation**

The cover locking tab on the sensor must align with the locking catch on the sensor cover.

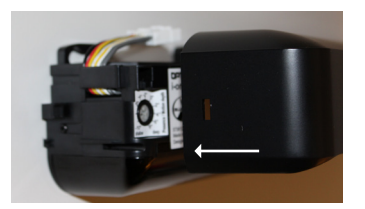

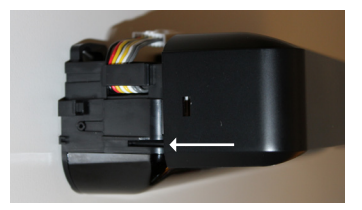

Push cover straight into the locking tab on the sensor.

### Troubleshooting

| Operation indicator table    |                           |  |
|------------------------------|---------------------------|--|
| Status                       | Operation Indicator color |  |
| Stand-by (installation mode) | Yellow                    |  |
| Stand-by (operation mode)    | Green                     |  |
| BLUEZONE (1st row) detection | Blue                      |  |
| 2nd row detection            | Red blinking              |  |
| 3rd-4th row detection        | Red                       |  |
| 5th row detection            | Orange                    |  |
| Approach (6th row) detection | Orange blinking           |  |
| Signal saturation            | Slow green blinking       |  |
| Sensor failure               | Fast green blinking       |  |

Operation LED turns FLASHING RED, then the door reopens (Row 2 Presence Detection Door).

Adjust Presence/Motion adjustment screw Clockwise until ghosting stops.

Note: Before making adjustments set dipswitch 18 ON, once adjustment are complete set dipswitch 18 Off.

#### Note: Walk Test

Perform walk test procedure to verify substantial compliance with ANSI/BHMA A156.10 section 8.

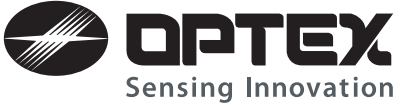

18730 Wilmington Ave, Unit 100 Rancho Dominguez, CA 90220 Ph 310 214-8644 Fax 310 898-1098 Toll free 800 877-6656 www.ot-inc.com OPTEX Technologies Inc. (East Coast Office) 8510 McAlpine Park Dr. Suite 108 Charlotte, NC 28211 OPTEX Technical Support (800) 877-6656 East Coast: Perry Watkins, Ext. 220 Central U.S.: Jason Kirn, Ext. 201 Support: Refugio Guadaljara, Ext. 202